#### Maple Health Watch Research iNaturalist and Sample Collection Field Manual

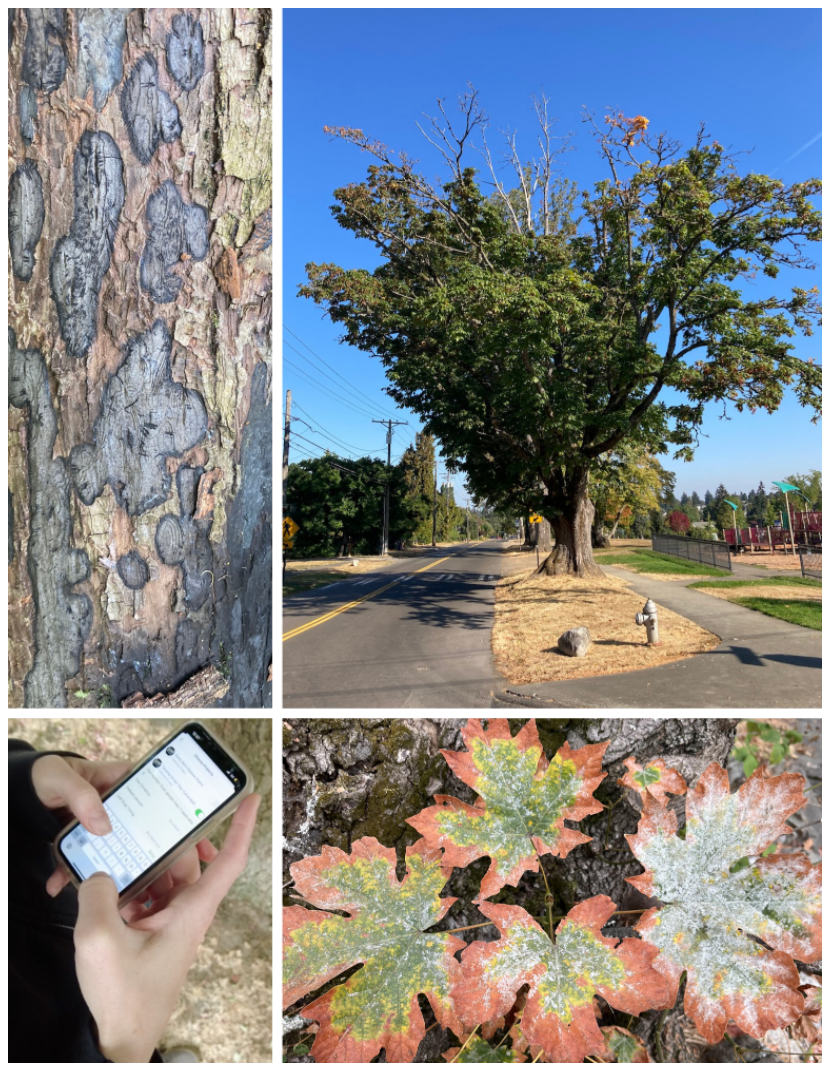

#### FOREST HEALTH WATCH COMMUNITY SCIENCE

April 2023 version

More information available at <u>https://foresthealth.org/tacoma</u> JM Hulbert & F Dewitz, Washington State University Puyallup Research and Extension Center

#### **Table Of Contents**

| Introduction                                                 | 3    |
|--------------------------------------------------------------|------|
| Summary of Steps to Participate                              | 3    |
| Other iNaturalist Projects in Tacoma                         | 3    |
| Using iNaturalist on a Desktop Computer (Internet Browser)   |      |
| Create Login in iNaturalist                                  | 4    |
| Join the Project                                             | 4    |
| Add an Observation                                           | 5-6  |
| Tag Project and Answer Questions                             | 6    |
| Share the Observation                                        | 7    |
| Using iNaturalist on the Mobile Application (IOS or Android) |      |
| Create Login in iNaturalist                                  | 8    |
| Join the Project                                             | 8    |
| Add an Observation                                           | 9-10 |
| Tag Project and Answer Questions                             | 11   |
| Share the Observation                                        | 12   |
| Best practices for making observations in urban areas        | 13   |
| Sooty Bark Disease Signs                                     | 14   |
| Sooty Bark Disease Symptoms                                  | 15   |
| Crown Dieback Percent                                        | 16   |
| Powdery Mildew                                               | 17   |
| Percent Coverage                                             | 17   |
| Sample Collection Methods                                    | 18   |
| Public Health Concerns                                       | 19   |
| Additional Resources                                         | 20   |
| Project Background and Funding                               | 20   |

# Introduction

The purpose of this project is to collect observations of maple trees. Together we can assess the health of our trees and identify vulnerable areas.

## **Summary of Steps to Participate**

- 1. Create an account on <u>iNaturalist.org</u>.
- 2. Join the Maple Health Watch project.
- 3. Add an observation of a tree via mobile app or internet browser.
- 4. Tag Maple Health Watch project in the observation.
- 5. Answer required (and optional, if capable) project questions about the observation.
- 6. Share the observation!

# **Other iNaturalist Projects in Tacoma**

- <u>Western Redcedar Dieback Map</u> Regional project collecting observations of healthy and unhealthy redcedar trees.
- <u>Tacoma Street Tree Vulnerability Study</u> Local Project collecting observations of randomly selected trees and assessing their health
- <u>Tacoma Trees</u> Local project collecting observations of trees anywhere in Tacoma.
- <u>Tacoma Exceptional Trees</u> Local project collecting observations of exceptional trees.
- <u>Sooty Bark Disease Watch</u>- Regional Project collecting observations of Sooty Bark disease

# Using iNaturalist on a Desktop Computer

#### Create a Login in iNaturalist

Browse to <u>https://inaturalist.org</u> on your computer then click 'Login or Sign Up' in the upper right corner of the page.

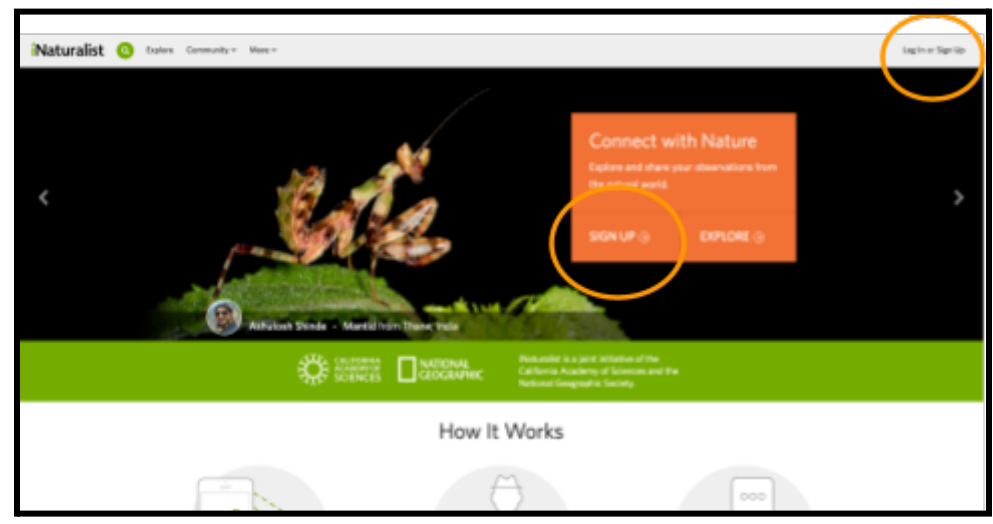

#### Join the Project

Browse to the Maple Health Watch project https://www.inaturalist.org/projects/maple-health-watch

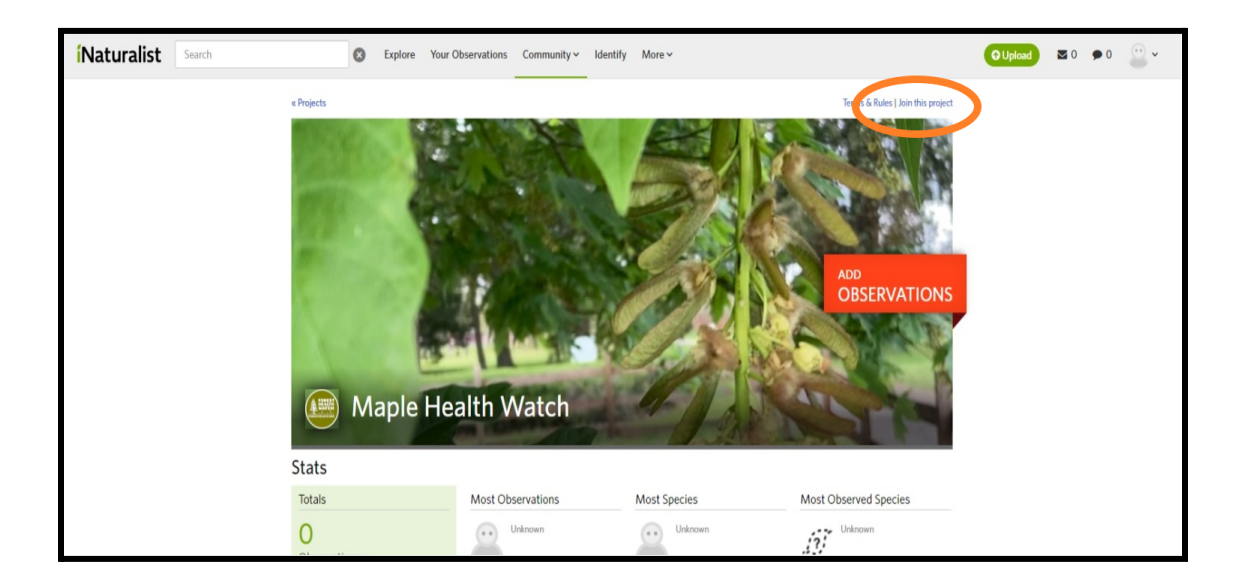

## Add an Observation to iNaturalist

Add an observation to iNaturalist from your internet browser.

Note: We recommend taking photos and then adding the observations from your computer, the 'Photo Library' (iOS) or 'Choose Image' (Android) options to select photos from your device.

1. Browse to the <u>Maple Health Watch</u> project and click 'add observations'.

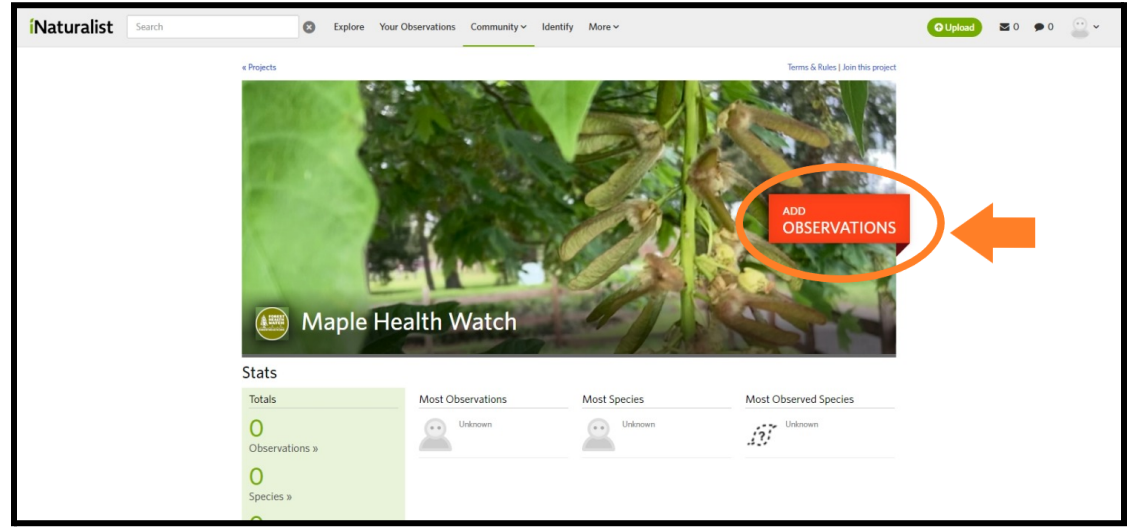

#### 2. Select Photos from Computer

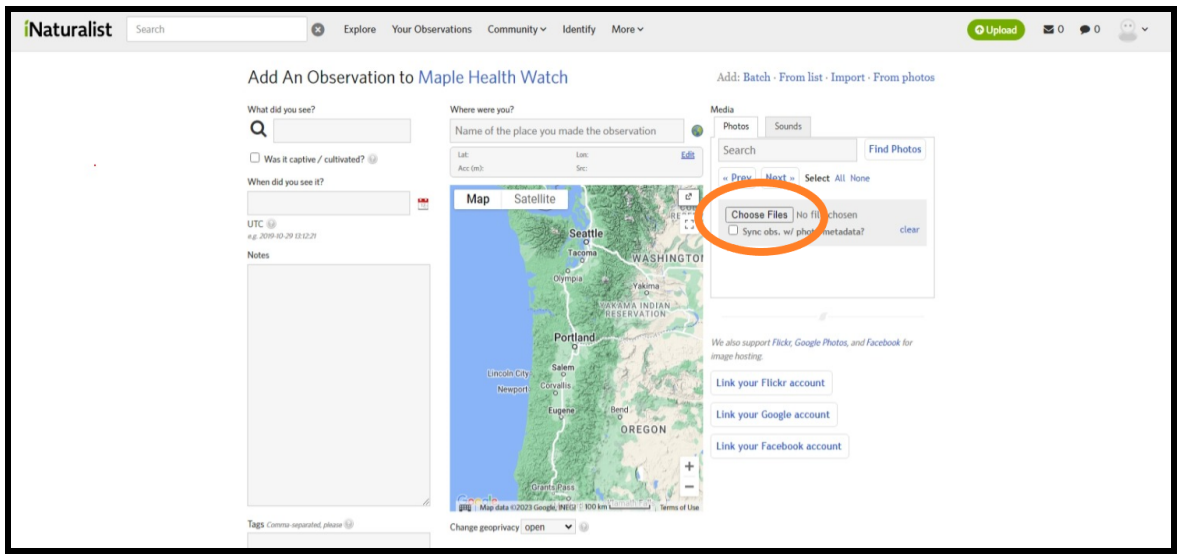

- 3. Identify the Organism in the Observation and Drop a Pin in the location:
  - When identifying, get as close to species as possible
  - Choosing the satellite option can help find the exact tree you observed

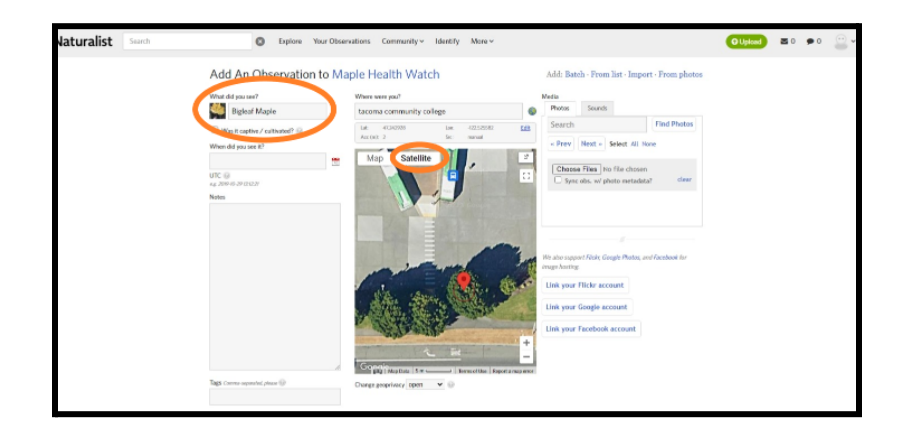

#### **Tag Project and Answer Questions**

Note: If you clicked 'Add Observation' from the project page in your web browser, the project questions will be at the bottom of the page.

| Add An Observation t                 | o Maple Health Watch Add: Batch - From list - Import - From phot                                                                                                    |
|--------------------------------------|----------------------------------------------------------------------------------------------------|
| What did you see?                    | Where were you? Media                                                                                                    |
| Bigleaf Maple                        | tacoma community colege                                                                                                    |
| U Was it captive / cultivated?       | Arr (n): 2 for survey LEE and there are based on the survey of the survey of the surve |
| when did you see R?                  | Map Satellite                                                                                                    |
| UTC ()                               | Chasse Flass No file chosen                                                                                                    |
| ng: 200-05-29 (21227)<br>Notes       | C. Alut mic an Institu mic (2002). Can                                                                                                    |
|                                      |                                                                                                    |
|                                      |                                                                                                    |
|                                      |                                                                                                    |
|                                      | We also support Fickly, Geogle Photos, and Facebook for<br>engin harting                                                                                                    |
|                                      | Link your Flicke account                                                                                                    |
|                                      | Lipk your Groute account                                                                                                    |
|                                      | A CONTRACT OF A CONTRACT OF A  |
|                                      | Unk your Facebook account                                                                                                    |
|                                      | <u> </u>                                                                                                    |
| The Course of Course of Course       | and the second second s |
|                                      | Unangh geoprivacy: open 🔍 🕼                                                                                                    |
| Fill out project observation fields  |                                                                                                    |
| Tree Health Condition *              | No selection 🛩                                                                                                    |
|                                      | Please describe the health of the two                                                                                                    |
| Tree canopy symptoms - Maple         | Healthy                                                                                                    |
|                                      | Please indicate the type of trees/tree canopy symptown (e.g. If you can use through the canopy more than normal please indicate                                                                                                    |
|                                      | Theorem 5 Stretterly, please indicate if the lose has a dead top or if the tree canapy is betweening                                                                                                    |
| Dieback percent *                    |                                                                                                    |
|                                      | Please entirests the percent of careagy that is arbealdly or dying (order 0 for healthy tree, 50 for hall dead tree, 100 for dead tree)                                                                                                    |
| Signs of Sooty Bark Disease?         | No selection.                                                                                                    |
|                                      | Please indicate N you observed any passible signs of socity back donase ( (black/grey 'sonby' forgal eachs under back that has flaked<br>art)                                                                                                    |
| Ontinend - Tree Stree                | Manufacture or                                                                                                    |
| openers - recolli                    | Please sedect the best description or solist' other' and elebasele in the Hotes                                                                                                    |
| Ontinend - Estimated is              |                                                                                                    |
| make this observation (# of minutes) |                                                                                                    |
|                                      | Please extende how much YOUV2 their was required to make this observation (include transport, Milling time sport sploading this<br>observation; etc). Please indicate the number is minutes (the = 60min; 3bes = 800min; etc). This info will be averaged.                                                                                                    |
| Pewdery Mildew?                      | No Selection M                                                                                                    |
|                                      | Did the issues have pointing million (white gray dualing on issues)                                                                                                    |
| Pewdery Mildew - Percent Coverage    |                                                                                                    |
|                                      |                                                                                                    |
|                                      | meane escrutar the percent of the tree canopy covered by peveloy rubbles                                                                                                    |
| * required                           |                                                                                                    |
| More Fields 🛞                        |                                                                                                    |
| Add a Field Start turning field      | Create a New Field View All Fields                                                                                                    |
| A Count Office and                   |                                                                                                    |
|                                      |                                                                                                    |
| Save Observation Save and ad         | d another Cancel                                                                                                    |
|                                      |                                                                                                    |

#### Share the Observation!

Check that all of the questions are answered and a project is tagged in the observation. Please check there is a '1' or greater listed in the Projects section of the observation.

Nice! Now you're ready to share the observation!

Finish adding the observation by clicking 'Share the Observation' at the very bottom.

Save Observation Save and add another Cancel

THANK YOU for participating as a community scientist!

#### Using iNaturalist on the Mobile Application

#### **Create a Login in Inaturalist**

Download and open iNaturalist from App Store or Play Store. Sign up or login from the 'Me' tab at the bottom on iOS).

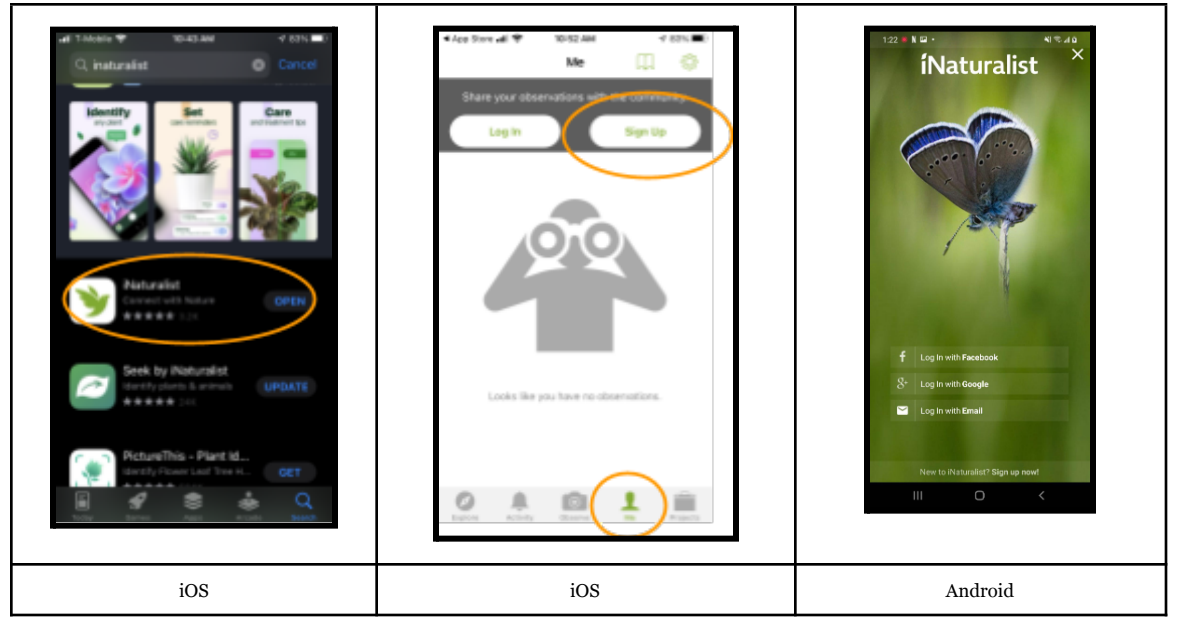

#### Join the Project

Search for 'Maple Health Watch' in the projects tab of the iNaturalist mobile App, then click 'join this project' or 'join', respectively.

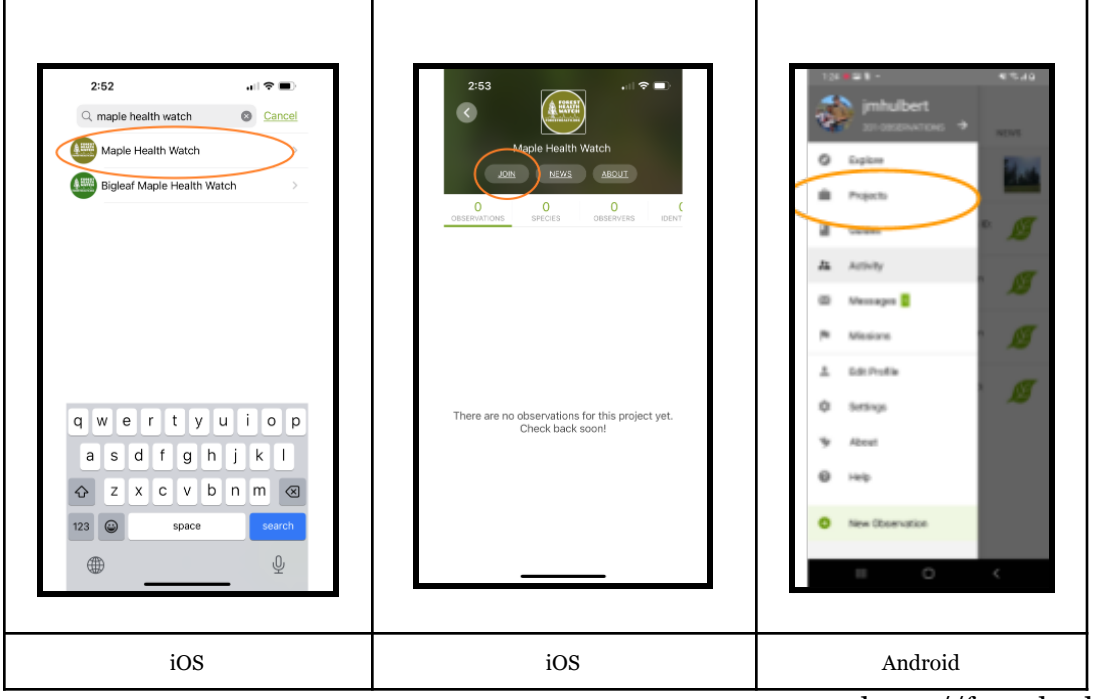

https://foresthealth.org

#### Add an Observation to iNaturalist

Add an observation to iNaturalist from your phone. The 'Photo Library' (iOS) or 'Choose Image' (Android) options to select photos from your device.

1. Tap 'Observe' (iOS) or 'New Observation' (Android)

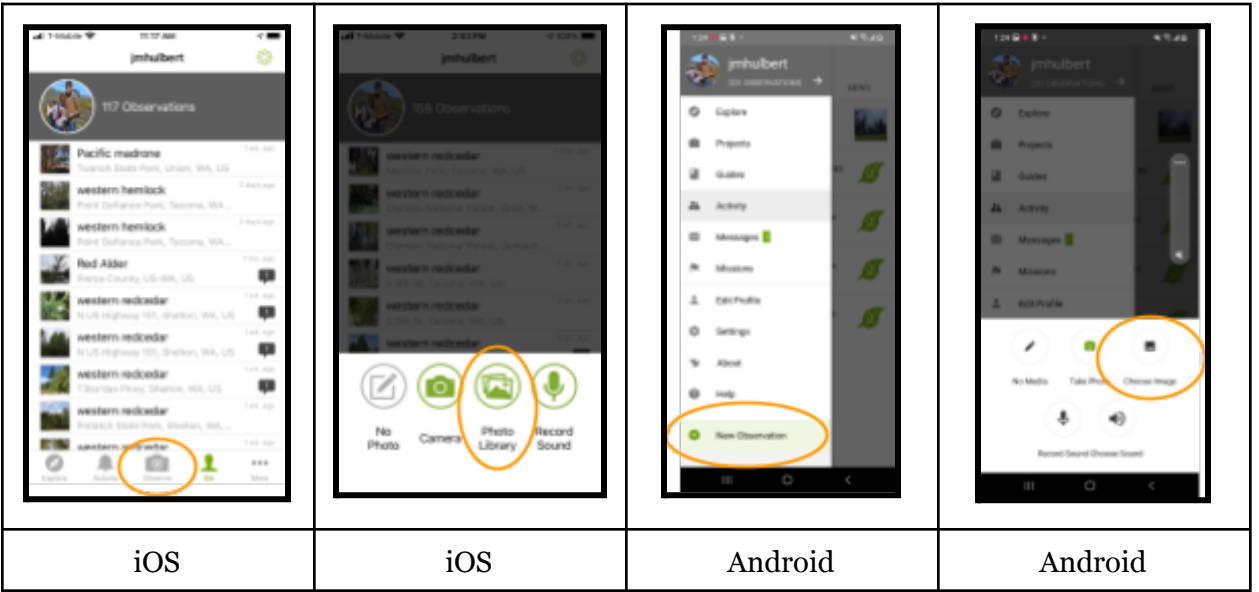

- 2. Tap to select up to four photos
  - a. Please include at least four photos with your observation: 1) whole tree, 2) leaves and seeds/flowers (if present), 3) bark, and 4) signs or symptoms.

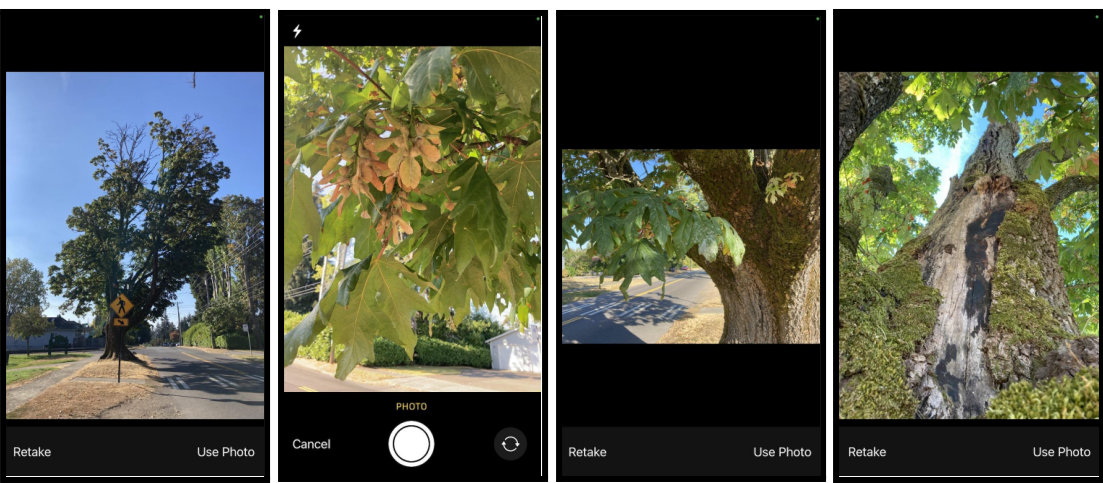

3. Identify the Organism in the Observation

| Mit T-Mobile ♥ 255 PM *<br>Cancel Details                         | 10014     | Cancel 2:55 PM Tetails                                              | 100% 🔲 | 104 B1 - 47.46                                                                                                    |
|-------------------------------------------------------------------|-----------|---------------------------------------------------------------------|--------|----------------------------------------------------------------------------------------------------|
| +                                                                 |           | + © Default                                                         |        | Cart Goode Handen                                                                                                    |
| What did you see?<br>View suggestions                             | $\supset$ | What did you see?                                                   | >      | Anni Desentatione     Anni Desentatione     Anni Desentatione and process control (Dark A part     "years" or "Sent" or part insore those bases. Defense     more help year siteratify of     Anni     Northers |
| Notes                                                             |           | Notes                                                               |        | Jun 28, 2022     d1 22 PM     Location                                                                                                    |
| 9/13/21, 2:55 PM                                                  | >         | 9/13/21, 2:55 PM                                                    | >      | <ul> <li>Lassian Visibility Dam</li> </ul>                                                                                                    |
| S Adams St, Tacoma, WA, US<br>Lat: 47245, Long: -122486, Acc: 6 m | >         | S Adams St, Tacoma, WA, US<br>Lat: 47.245, Long: -122.486, Acc: 6 m | >      | t is captive or cultivated                                                                                                    |
| Geoprivacy                                                        | >         | Geoprivacy                                                          | >      | Add to project(s)                                                                                                    |
| Captive / Cultivated No                                           | >         | Captive / Cultivated No                                             | >      |                                                                                                    |
| Projects                                                          | >         | Projects                                                            | >      | a 🕗 n t                                                                                                    |
| SHARE                                                             |           | SHARE                                                               |        |                                                                                                    |
| iOS                                                               |           | iOS                                                                 |        | Android                                                                                                    |

- 4. Record Location
  - a. The location will be automatically added with photos if you give your phone permission to record location when you take photos.
  - b. Otherwise, click on location, zoom in to the place on the map, and click the check box (Android) or back arrow (iOS).

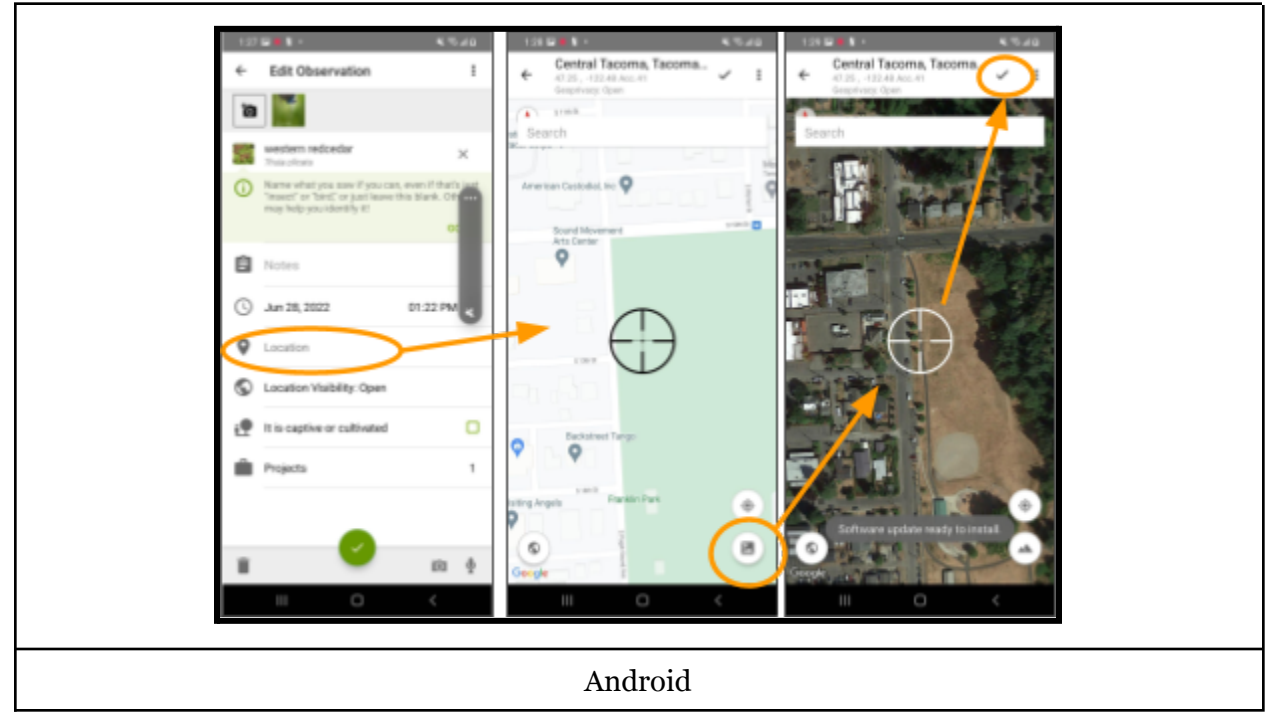

#### **Tag Project and Answer Questions**

Tag the project in the observation edit field before hitting share. Otherwise, you can edit the observation after it has been shared.

1. Click on Projects and Search for Maple Health Watch, then click the arrow (iOS) or check box (Android)

| 2:59 and all Choose Projects                                                                                                    | Constant of a later sector secto                                       |
|----------------------------------------------------------------------------------------------------|----------------------------------------------------------------------------------------------------|
| Norway mappe         Tree Health Condition         No selection >           More platanoides          Tree canopy symptoms         Healthy >           Dieback percent         >                                                                                                    | Construction of the second second secon                                       |
| image: second second | <ul> <li>Monree <ul> <li>Monree <ul> <li>Ann Site, 2023</li> <li>Bit 32 Process <ul> <li>Constitute</li> <li>Constitute</li></ul></li></ul></li></ul></li></ul> |
| SHARE                                                                                                    | Android                                                                                                    |

- 2. Answer project questions
  - a. Note answers for the bold questions are required before the observation can be added. The other questions are optional.
  - b. See the Tree Health Classification Field Guide for guidance on symptoms.
- 3. Tap check box (Android) or back arrow (iOS) after answering questions

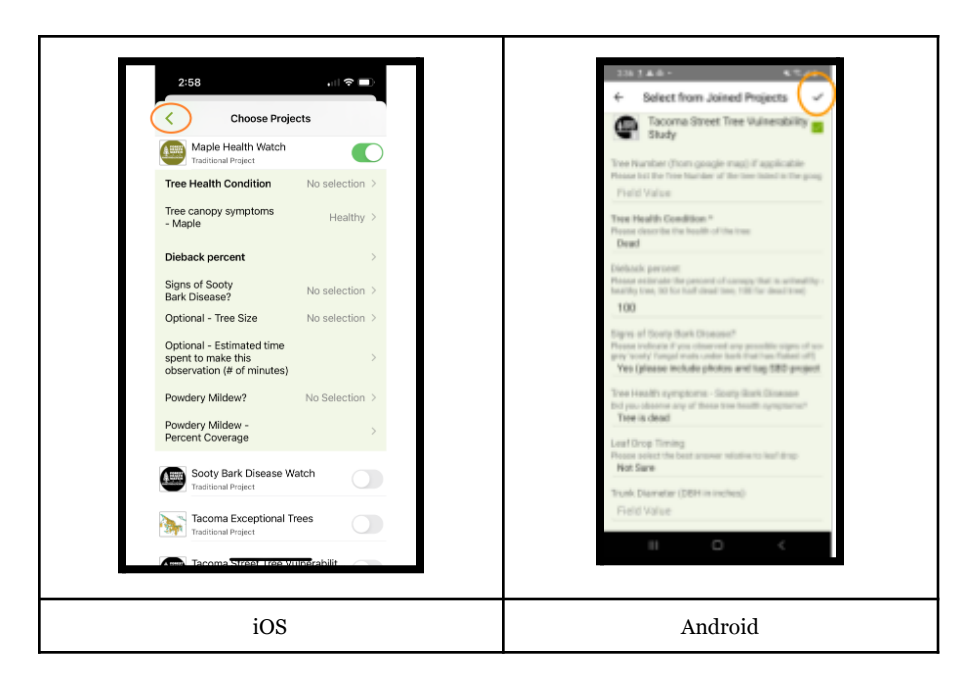

### Share the Observation!

Check that all of the questions are answered and a project is tagged in the observation. Please check there is a '1' or greater listed in the Projects section of the observation.

Nice! Now you're ready to share the observation!

If you're using the mobile App, finish adding the observation by tapping 'Share' or the check mark (Android).

| all T-Mobile 🌩 3:05 PM                                         | < € 78% ■0 | tosettos ≪≉aa<br>← Edit Observation :                              |
|----------------------------------------------------------------|------------|--------------------------------------------------------------------|
| Cancel Details                                                 |            | ia 👬 🛣 💥                                                           |
| C Denote C                                                     |            | maples ×                                                           |
| red maple                                                      |            | Maple species                                                      |
| Acer rubrum                                                    |            | () Jan 29, 2022 02:16 PM PST                                       |
| Notes                                                          |            | E 34th St, Tacoma, WA, US<br>Lot 47 201215. Lot -122 404203 Act. 4 |
|                                                                |            | S Location Visibility: Open                                        |
| 9/24/22, 6:36 PM -07:00                                        | >          | t is captive or cultivated                                         |
| S 7th St, Tacoma, WA, U.<br>Lat: 47254, Long: -122.491, Acc: 8 | s >        | Projects                                                           |
| Geoprivacy                                                     | >          |                                                                    |
| Captive / Cultivated No                                        | >          |                                                                    |
| Projects 1                                                     | >          |                                                                    |
| SHARE                                                          |            |                                                                    |
|                                                                |            |                                                                    |
| iOS                                                            |            | Android                                                            |

If you're using your internet browser, finish adding the observation by clicking 'Share the Observation' at the very bottom.

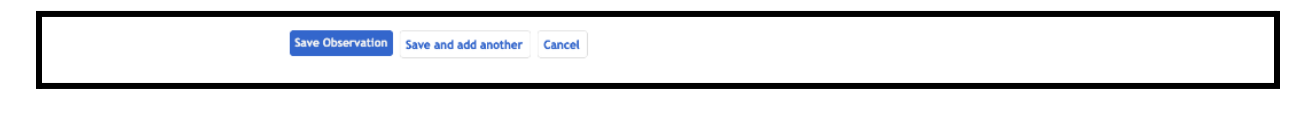

THANK YOU for participating as a community scientist!

# Best practices for making observations in urban areas

Please be respectful of the privacy of others

- If possible, please avoid capturing photos of private property (consider taking photos toward the street instead)
- Avoid capturing photos that include people
- Be considerate of sensitive areas like school yards
- Unless permitted, only make observations of trees in the 'right of way' or public property

#### Be careful

- Your safety is more important than any observation or tree
- Let community members know you're volunteering to check the health of trees if asked
- Contact Joey at <u>hulbe@wsu.edu</u> or 541-908-5129 if you have any concerns or issues
- If handling samples, check Public Health Concerns section on Page 20

Capture the below photos so the iNaturalist community can confirm the species is identified correctly.

- Leaf shape
- Leaf attachment (opposite or alternate)
- Bark
- Whole tree, if possible
- Any observations of 'other factors' that may affect tree health
- Any observations of signs or symptoms of Sooty Bark Disease

# Sooty Bark Disease Signs

Sooty Bark Disease 'signs' are observations of fungal tissues. Keep an eye out for black 'sooty' looking patches and be sure to include photos if you observe them. Note the signs can look different depending on the tree species. Please include any photos that are potential signs in observations.

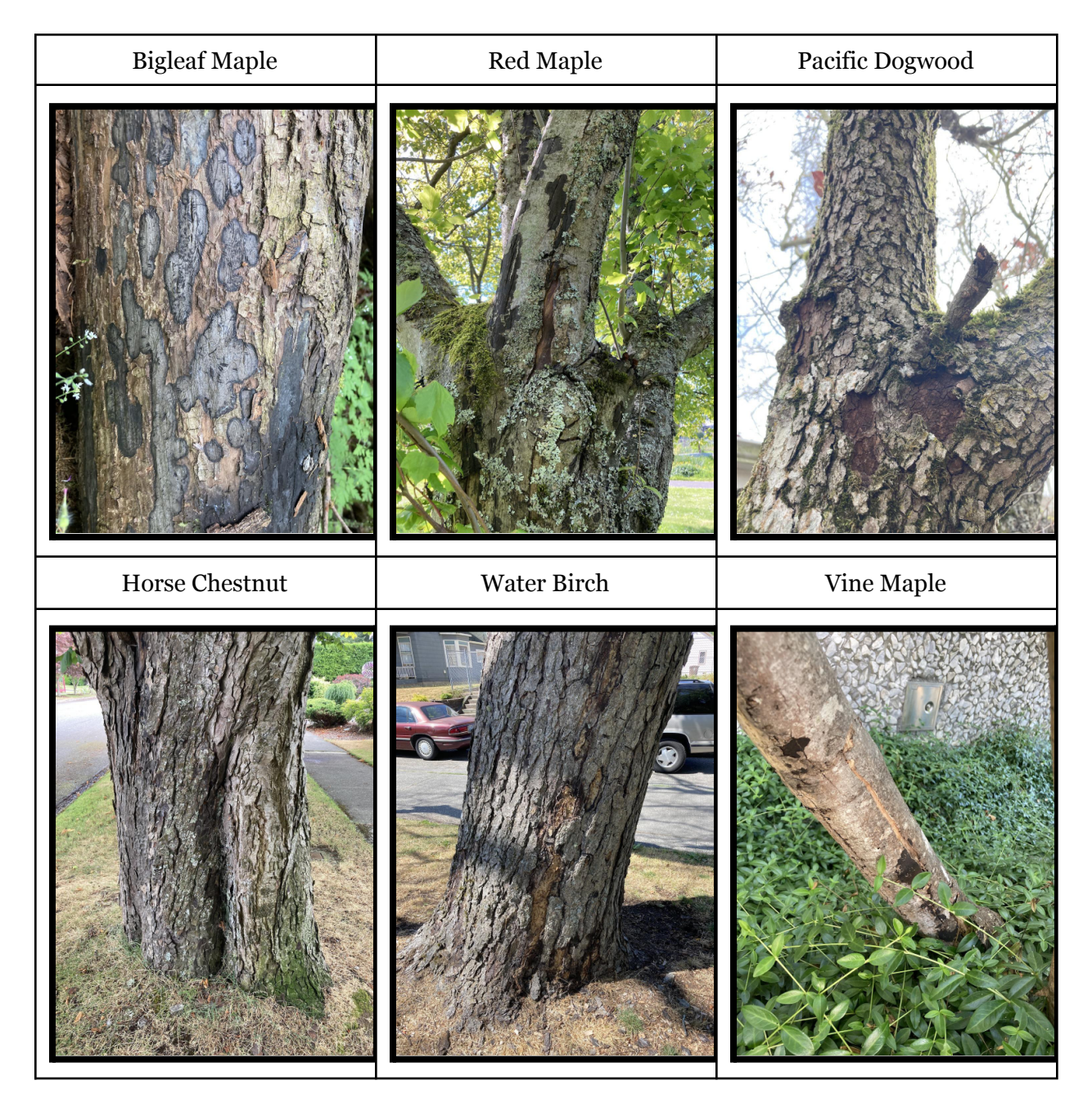

# **Sooty Bark Disease Symptoms**

Below are some common symptoms of tree health issues on maples. Feel free to add photos of any other type of symptom you observe.

| Stem sprouts       | Bark peeling | Old dead stem  |  |
|--------------------|--------------|----------------|--|
|                    |              |                |  |
| Branch tip dieback | Thinning     | Other - Bleeds |  |
|                    |              |                |  |

## **Crown Dieback Percent**

Do your best to estimate the percent of the crown that is dead or dying, but don't worry too much about the accuracy.

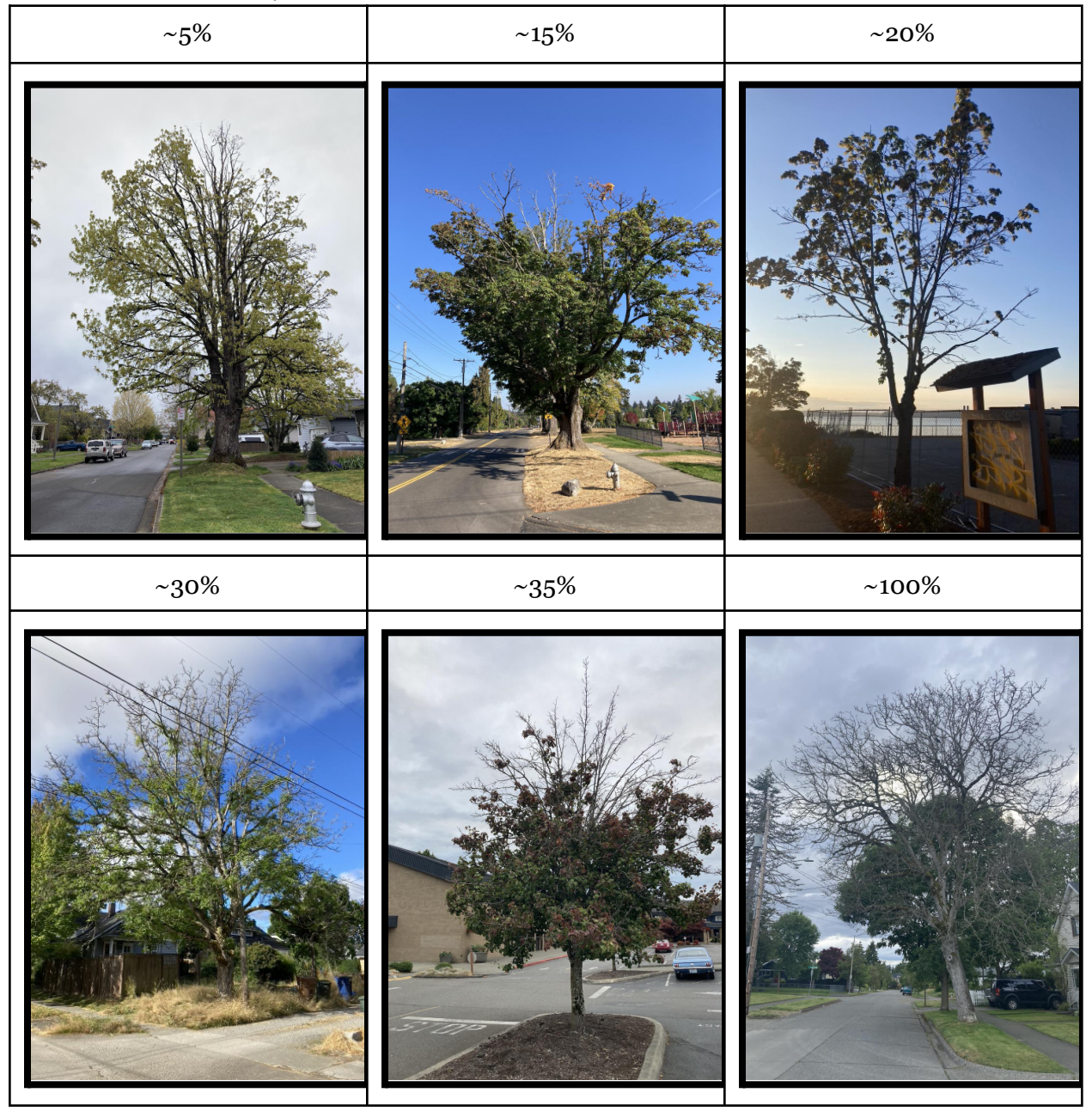

# **Powdery Mildew**

Powdery mildew is a fungal disease that may be present on maples. Keep an eye out for white 'powdery' looking patches on leaves and be sure to include photos if you observe them. Powdery patches usually start as circular, white spots on the upper side of the leaf but can grow on the underside as well.

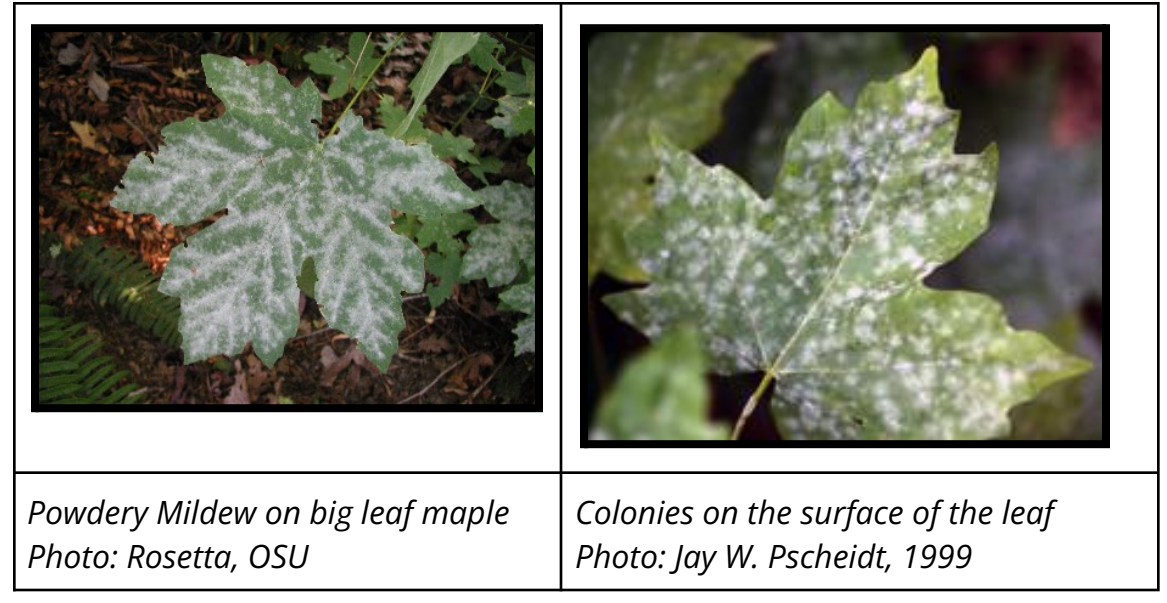

## **Percent Coverage**

References that may help you calibrate your estimations of percent cover of powdery mildew

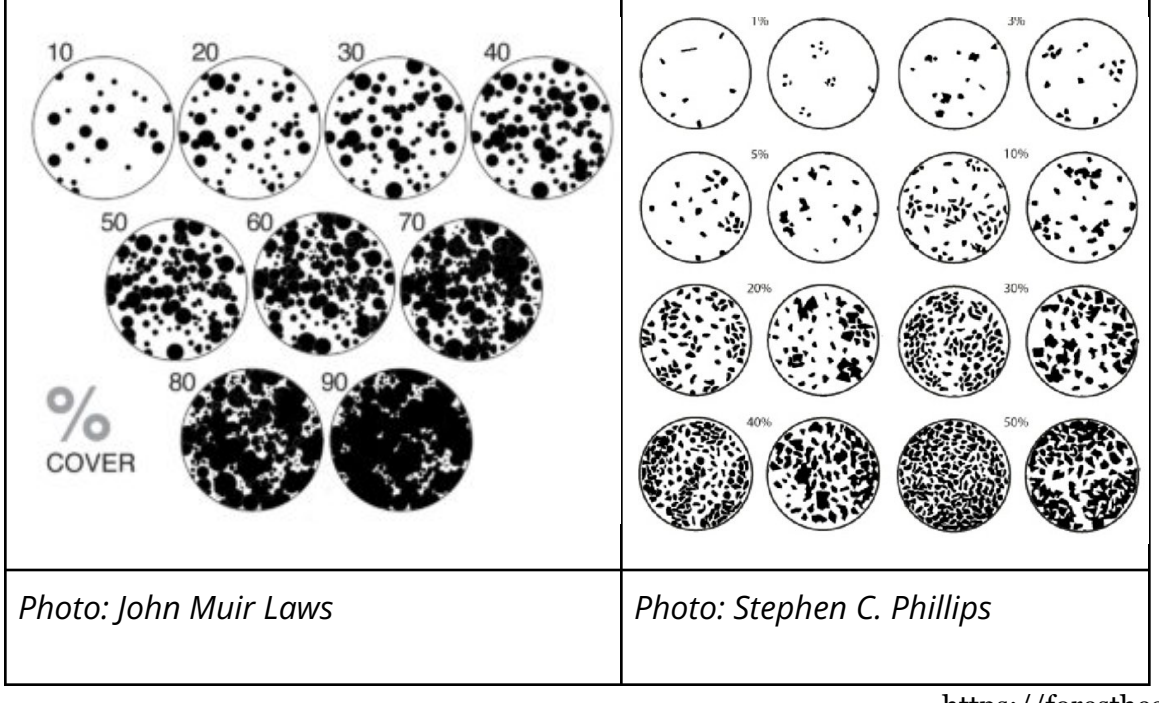

https://foresthealth.org

# **Sample Collection Methods**

Samples can be collected and sent to our lab in Puyallup. Please see the Public Health Concerns section below for cautionary information about handling potentially infected samples.

In general, we don't need much material; a few bark chips or slabs with or near the sooty looking part is usually enough. You can place them in a ziplock and mail them to the address below. Please let us know the tree species and location (gps coordinates or address) if possible. Please clean tools between collecting samples. For example, we recommend using an old toothbrush to scrub a pocket knife with soap water.

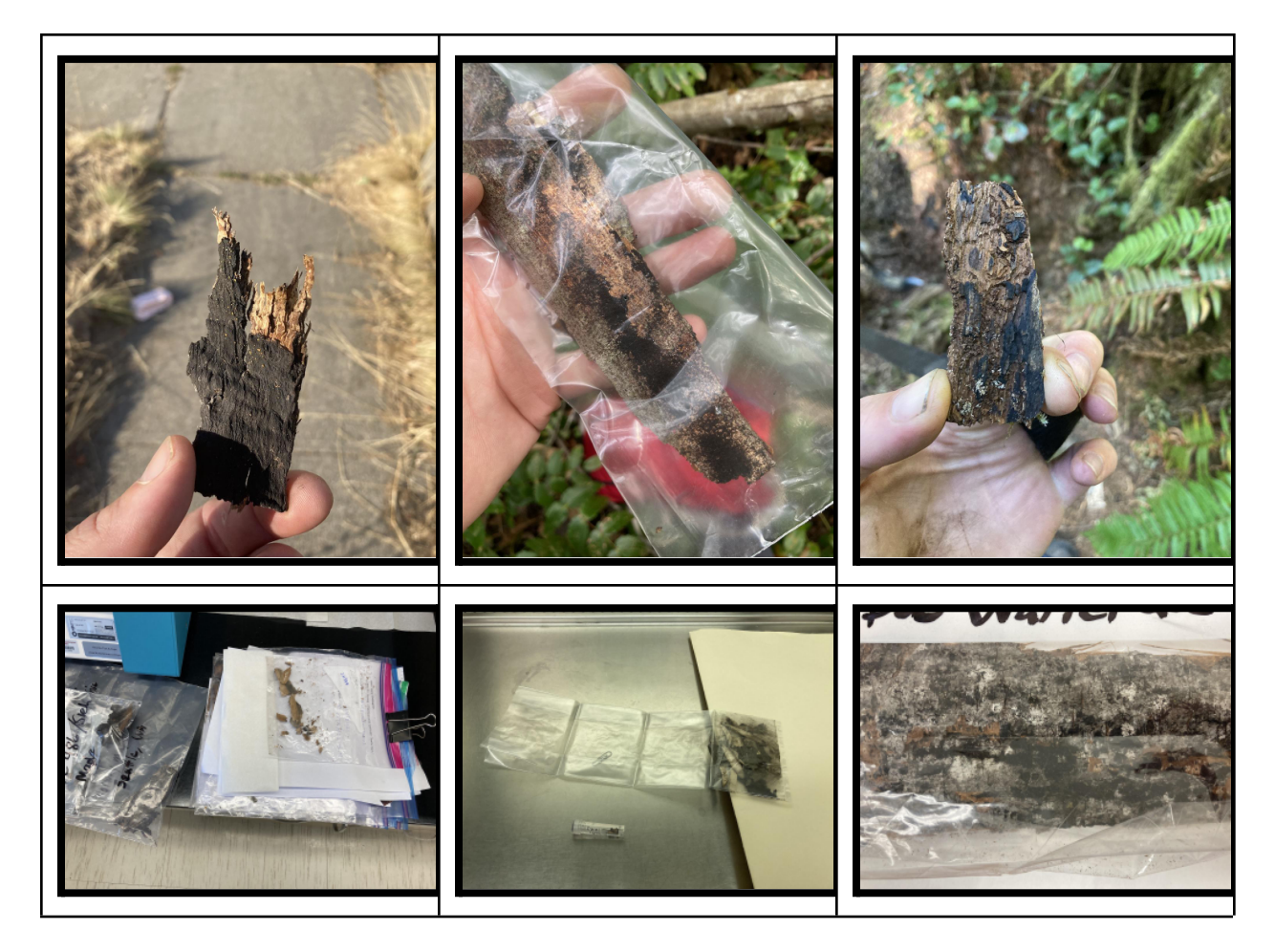

#### Please address samples to the below address:

ATTN: Joey Hulbert / Collin Marshall WSU Puyallup Research and Extension Center 2606 West Pioneer Puyallup WA 98371

# **Public Health Concerns**

Please note, inhaling spores from *Cryptostroma corticale* can cause hypersensitivity pneumonitis or temporary respiratory issues in some people. If you're vulnerable, we recommend wearing a N95 mask or respirator for protection against inhaling the fungal spores while handling possibly infected plant samples. For more information, please read this <u>Maple</u> <u>Bark Disease resource</u> provided by the Washington State Department of Health.

| . Werkington State Department of                                                                                                    |                                                                                                    | Newsroom   Publications   About Us                                                                                                    |                                                                                                    |                                                                                                    |                                                                                                    |  |
|----------------------------------------------------------------------------------------------------|----------------------------------------------------------------------------------------------------|----------------------------------------------------------------------------------------------------|----------------------------------------------------------------------------------------------------|----------------------------------------------------------------------------------------------------|----------------------------------------------------------------------------------------------------|--|
| <u> </u>                                                                                                    | M Health                                                                                                    |                                                                                                    |                                                                                                    | ñol Sea                                                                                                    | rch Q                                                                                                    |  |
| You<br>Fa                                                                                                    | u & Your Communi<br>Family Environm                                                                                                    | / & Licenses, Permits, &<br>nt Certificates                                                                                                    | Data & Statistical<br>Reports                                                                                                    | Emergencies                                                                                                    | For Public Health & Health Care<br>Providers                                                                                                    |  |
| Home                                                                                                    | ne > Maple Bark Disease                                                                                                    | ase                                                                                                    |                                                                                                    |                                                                                                    |                                                                                                    |  |
| Wh<br>Maple<br>can g<br>disea<br>Occasion<br>Wh<br>Cryptic<br>Infect<br>Wh<br>The fit<br>Contri-<br>contri-<br>con | hat is Maple Bark Dis<br>gel Maple Bark Disease is a form of "hyp<br>gel Maple Bark Disease by breat<br>ase in people - Maple Bark Disea<br>asional and imited exposure to for<br>risks of acquiring Maple Bark Dis<br>hat is Cryptostroma of<br>toetroma corticale is a fungus at<br>icale, it is called Sovy Bark Dise<br>toestroma corticale is a fungus at<br>icale, it is called Sovy Bark Dise<br>toestroma corticale is a fungus at<br>icale, it is called Sovy Bark Dise<br>toestroma corticale is a fungus at<br>swa a detected in Whitman<br>thes that border Pugel Sound.<br>by Cryptostroma corticale h<br>Sycamore maple (Acer pseudoplia<br>Bigleaf maple (Acer palmatum;<br>Field maple (Acer campestre) | ease?<br>rereastivity pneumonitis," an inflammation of<br>in <i>Cryptostroma</i> corticale spores. The fun-<br>is the treatcion some people experience aff<br>yotostroma corticale spores is not a serious;<br>ase. It is a very rare disease, with the greates<br><b>orticale?</b><br>sociated with some broadleaf trees. It does n<br>is. The fungue primarily infect smaller trees.<br>Int of airborne spores. Symptoms on trees a<br><b>corticale in Washington?</b><br>County in 1968 and Lewis County in 2007. In<br>a been confirmed on these tree species in Wi<br>anus)<br>) | the airways or lungs, caused<br>gus grows on maple and othe<br>re exposure to the fungus.<br>I disease risk for most people.<br>It risk for those with occupation<br>at infect conifers like Douglas<br>los include leaf withing and br<br>2020, scientists confirmed it<br>ashington: | by a fungus called i<br>r broadleaf trees. T<br>The benefits of out<br>onal exposures.<br>is fir or cedars. When<br>the mats of black f<br>anch dieback. Wind<br>on trees from many | Cryptostroma corticale. Susceptible people<br>fe fungus does not cause an infectious<br>door recreation and activities far outweigh<br>intees are infected by Cryptostroma<br>fungal spores the fungus produces.<br>and rain spread the spores. |  |

https://doh.wa.gov/node/12614

# **Additional Resources**

Forest Health Watch Home Page: <u>https://foresthealth.org/</u>

Forest Health Watch Sooty Bark Disease https://foresthealth.org/sbd

Sooty Bark Disease, Washington State University: <u>https://ppo.puyallup.wsu.edu/sbd</u>

# **Project Background and Funding**

This project is hosted by the Ravenholt Urban Forest Health Lab at the Puyallup Research and Extension Center of Washington State University. The project is designed as an extension of the Forest Health Watch program.

Funding to support this initiative was provided by a Community Forestry Assistance grant from the Department of Natural Resources Urban and Community Forestry program (Grant Agreement 93-103786). The Forest Health Watch was established with funding provided by a USDA NIFA Postdoctoral Fellowship (Proposal 2019-07338). The Ravenholt Urban Forest Health Lab was established with a gift from the Albert Victor Ravenholt Fund.